2010年10月 白山第2校舎版

#### 1. 実験を始める前に(実験の30分前までにここまでやる)

- 1.1. 冷却水ゲージの確認。赤線前後なら大丈夫。イオン水を入れるので不足しているとき は先生に言う。
- 1.2. 冷却水のスイッチをパネルに書かれている順番通りに入れる
- 1.3. 磁力計コントローラーの青いスイッチが皆押されていることを確認してパワースイ ッチを入れる
- 1.4. ロックインアンプ、アースフィールド、励磁電源制御装置のスイッチを入れる

#### 2. パソコンの準備(ヒステリシスを測定する)

- 2.1. パソコンのラックについている電源スイッチを入れる。
- 2.2. パソコンのラックにある J-T 用切り替えスイッチが高温になっていることを確認
- 2.3. パソコンの電源を入れ、Windowsを立ち上げる。
- 2.4. デスクトップにあるプログラムを起動。ヒステリシスは Vsm (初期磁化)を使う。

#### 3. ヒステリシスの測定準備

- 3.1. 本体にサンプルをセットする。はじめに炉をはずす
- 3.2. てっぺんのレバーを動かして本体を前に出す
- 3.3. ねじをゆるめてガラスカバーをはずす。はずしにくいときは真空ポンプのリークバル ブを引いて空気を入れる。それでもあかないときは必ずサンプルフォルダーを手で持 って、ポンプのサンプルリークバルブを開ける。フォルダーを抑えてこの作業をしな いと突然フォルダーが落下することがあるので気をつけること。
- 3.4. サンプルを熱電対にくっつけないように気をつけてセットし、ねじで締める。

3.5. ねじは二重になっているので、初めに下のねじを閉め、次に上のねじを締めること。

- 3.6. ガラスカバーを付ける (Oリングの確認)
- 3.7. てっぺんのレバーを動かして本体を元の位置に戻す
- 3.8. 本体ワキのマグネットの選択レバーをヒステリシスにする
- 3.9. 温度コントローラーの下にある電源(励磁補助電源)が shunt になっていることを確認して電源スイッチを入れる
- 3.10. 励磁電源の shunt を確認、Hm が 0 であることを確認して電源スイッチを入れる
- 3.11. Operation control パネルの X-axis ボタンのガウスを押す

### 4. 真空ポンプの準備(Js-Tもやる場合)

- 4.1. 主幹と書いてあるスイッチを入れる
- 4.2. メインバルブ、三方バルブ、ポンプリークバルブがいずれもしまっていることを確認
- 4.3. R. Pで示されているロータリーポンプを ON にする
- 4.4.1分くらいしたら三方バルブを補助引きにする
- 4.5. 冷却ファンを ON にする
- 4.6. ディフージョンポンプ (D. P) を ON にする
- 4.7.20分くらい待つ

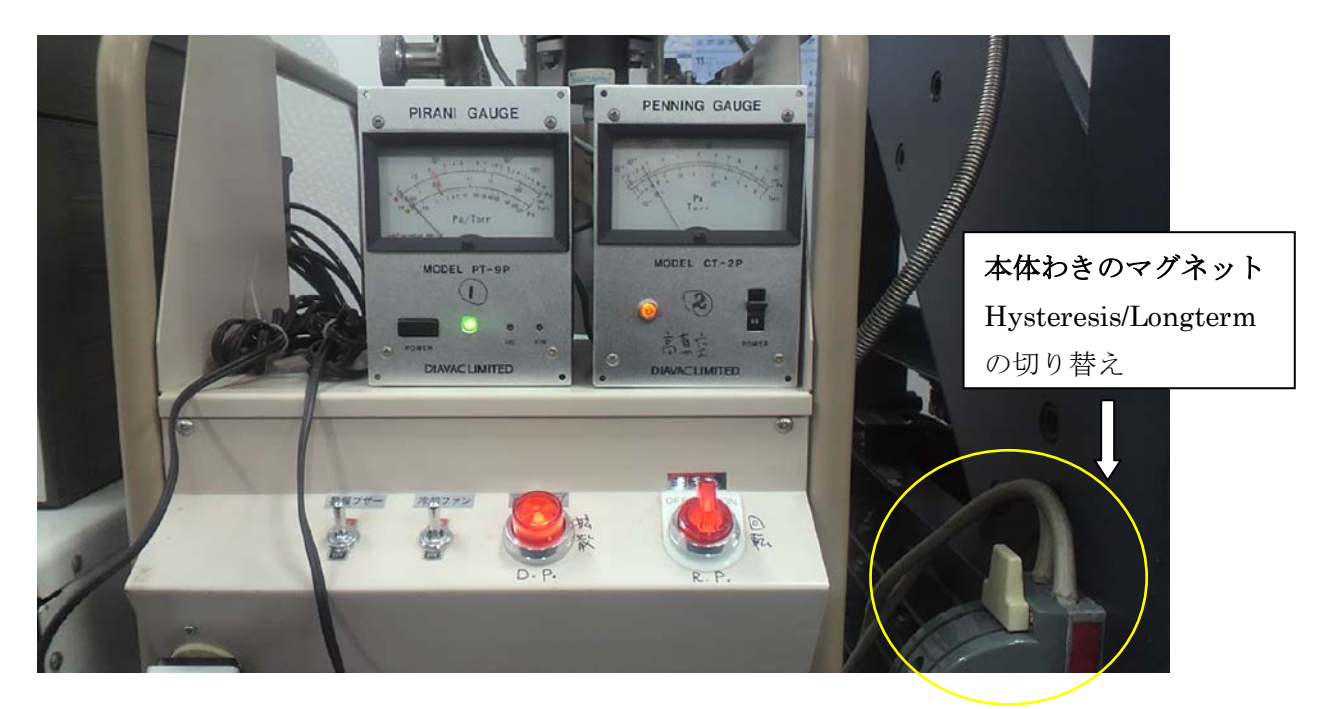

- 4.8. 三方バルブを粗引きに
- 4.9. ピラニーゲージをつけ、ランプが青くなるまで待つ
- 4.10. 三方バルブを補助引きにする
- 4.11.メインバルブを全開にする

ヒステリシスは D. P. を ON にしてメインバルブを開くまでの時間に測定してしまうのが効率 が良い。

### 5. ヒステリシスの測定開始

- 5.1 2台の励磁電源で shunt を electromagnetic にする
- 5.2 バイブレーションを ON にする

# 6. アンプの感度を決める

- 6.1. H-Range (k0e) のほうのレンジを 2.5k0e にする
- 6.2. Auto H Range を 10 にする
- 6.3. Hm と Hold を ON に する。
- 6.4. Hm のつまみをうごかして 1.25k0e (メモリの最大は 2.5k0e なので半分くらいふれた

ところ)のとき emu のメモリが1目くらい動くようにロックインアンプの目盛りを選 択する。赤い色の数字が選択したレンジ。そのあと Hm のつまみを0に戻す。

6.5. Hmと Hold のパネルの青いボタンを押して Hoと RESET にしておく。

### 7. パソコン画面設定

7.1. 設定画面を表示する

| 副設定画面 |              |                               |       |
|-------|--------------|-------------------------------|-------|
| 設定画   | 面            |                               |       |
|       |              |                               |       |
|       | 1.日付         | 2010-10-26 10:43              |       |
|       | 2. 試料名       | hagedake-2 (                  | 20文字) |
|       | 3. X E       | tokunoshima (                 | 20文字) |
|       | 4. H車由フルスケール | 10000 (0.25 ~ 25000 Oe)       |       |
|       | 5. H軸拡大倍率    | 10 (1, 2, 5, 10, 20, 50, 100) |       |
|       | 6. M車由フルスケール | 0.25 (0.0005~1250 emu)        |       |
|       | 7. M軸拡大倍率    | 1 (X1 only)                   |       |
|       | 8. H掃引速度     | 10 (3,5,10,20分,VAR)           |       |
|       | 9. %14322821 | 300 (30 ~ 1000msec)           |       |
|       | 10. 試料寸法選択   | なし                            |       |
|       | 「訪料寸法        |                               |       |
|       |              |                               |       |
|       |              |                               |       |
|       |              |                               |       |
|       | 話料体積         | cm^3                          | 88 T  |
|       |              |                               | 1     |

- 7.2. パソコンの画面のうちサンプル名、H-full-scale (10k0e がふつう→10000 と入れる)、標準温度センサーを選択して M-full scale にアンプのレンジ (赤い方の数字)
  を入力。min/LOOP を 10 分 300msec を標準とするのでパソコンのソフトでもそれを指定する。
- 7.3. 「 終了」をクリックして確定
- 7.4. パネルの H-Range を 10 にする
- 7.5. パネルの Auto-H-Range が 10 であることの確認
- 7.6. H-Range が10の時はHmを4.1につまみを回して合わせる(最大磁場の設定をする)

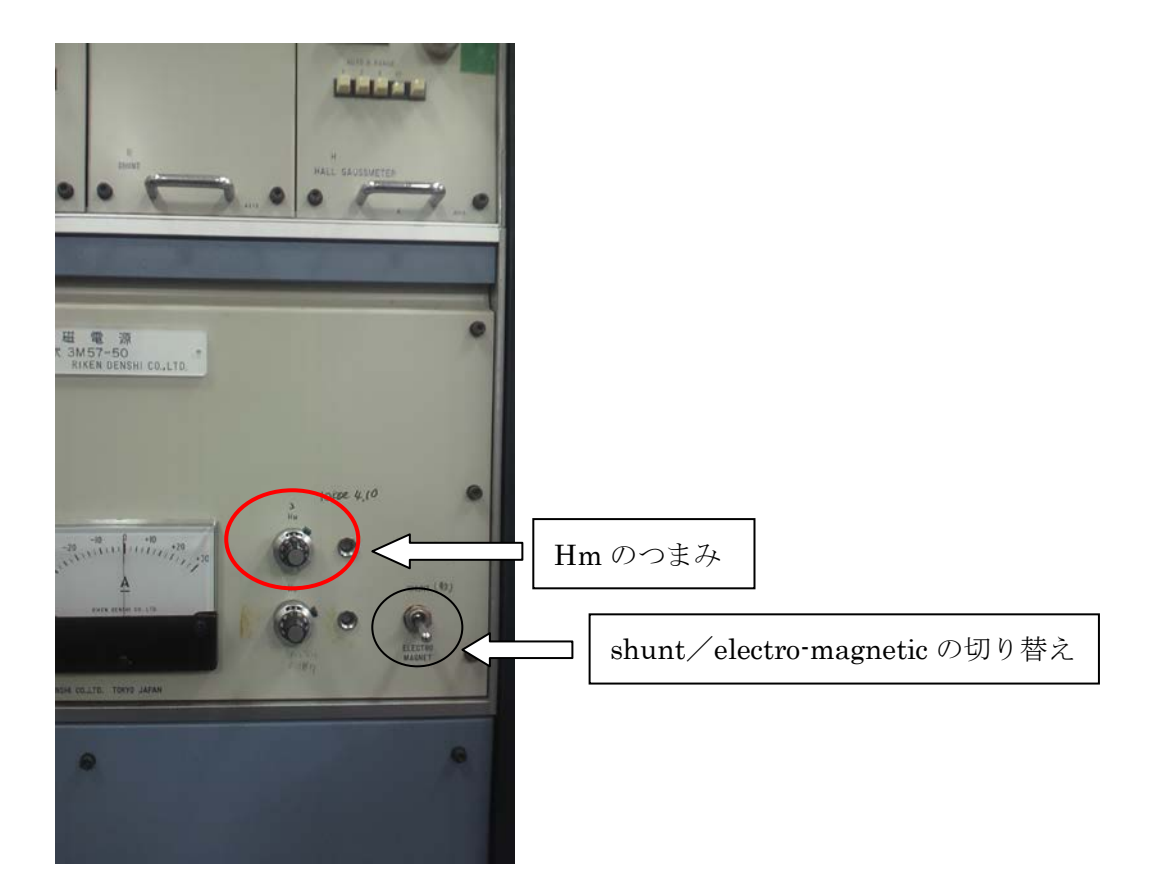

# 8. 測定開始

- 8.1. 「測定」をクリックする
- 8.2. 緑色のスイッチが上り(右向き)方向に点灯しているのを確認
- 8.3. パネルの min/LOOP が 10 分になっていることを確認
- 8.4. 励磁電源、補助電源ともに electro-magnetic になっていることの確認
- 8.5. パネルの MES スイッチを押す(測定開始)
- 8.6. パソコンの「測定開始」をクリックしてデータ取り込み開始。(MES を押したときノイ ズが入るので必ず、MES が先)

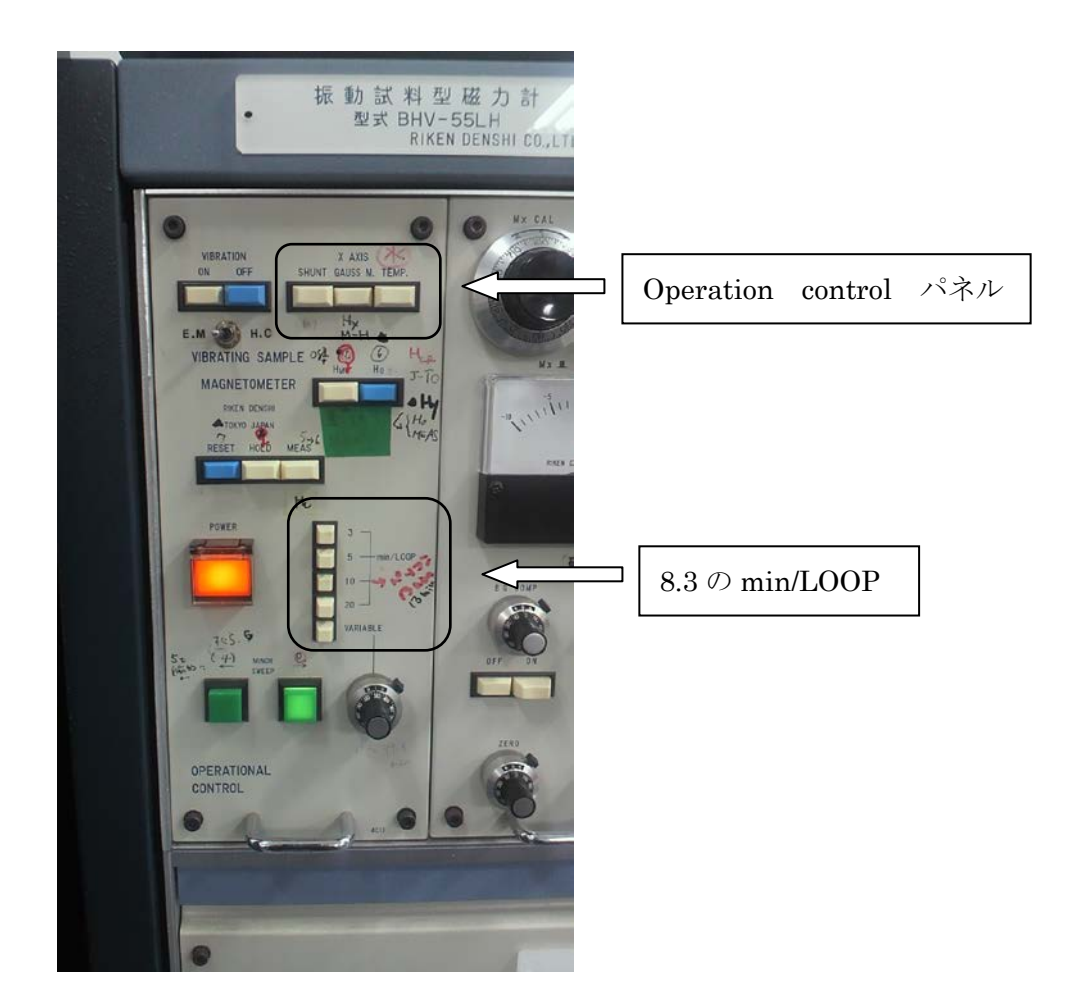

### 9. Hrc の測定準備

- 9.1. ヒステリシスの測定が終わると、パソコンの「保存」、「印刷」の色が変わるのでクリ ック。印刷が終了したら「終了」をクリック。
- 9.2. 急いで Hm のつまみを 0 に戻し、バイブレーション以外の青いスイッチをリセットに する
- 9.3. 急ぎで Hrc を測定するのでパソコン画面上の VSM (標準書き流し)を起動
- 9.4. H-Range を 1k0e にする (パネルのスイッチを切り替え)
- 9.5. Auto H-Range を 1kOe にする
- 9.6. パソコンの H-full を 1000 と入力する
- 9.7. M-full (emu) はそのままの値 (ヒステリシスと同じ) を使う

- 9.8. パネルのスイッチを Hold と Hm にする
- 9.9.「測定開始」をクリックしてデータの取り込みを開始する。

### 10. Hrc の測定

- 10.1. Hc の1倍くらいを目安にして Hm のつまみを回してはじめに磁場をかける。
- 10.2. つまみをゆっくり戻す。Hが0付近になったらデータを記録する。◎欲しいのは
  Hが-から+へ変わったあたりのデータ。H=0をはさんだものが望ましい。
- 10.3. Hm のつまみを0に戻す。
- 10.4. これを3セットくらいやる。かける磁場は前回よりも多くする。◎目安は1倍、
  1.5倍、2倍など。
- 10.5. 終わったら「中止」、「保存」の順にクリックする。

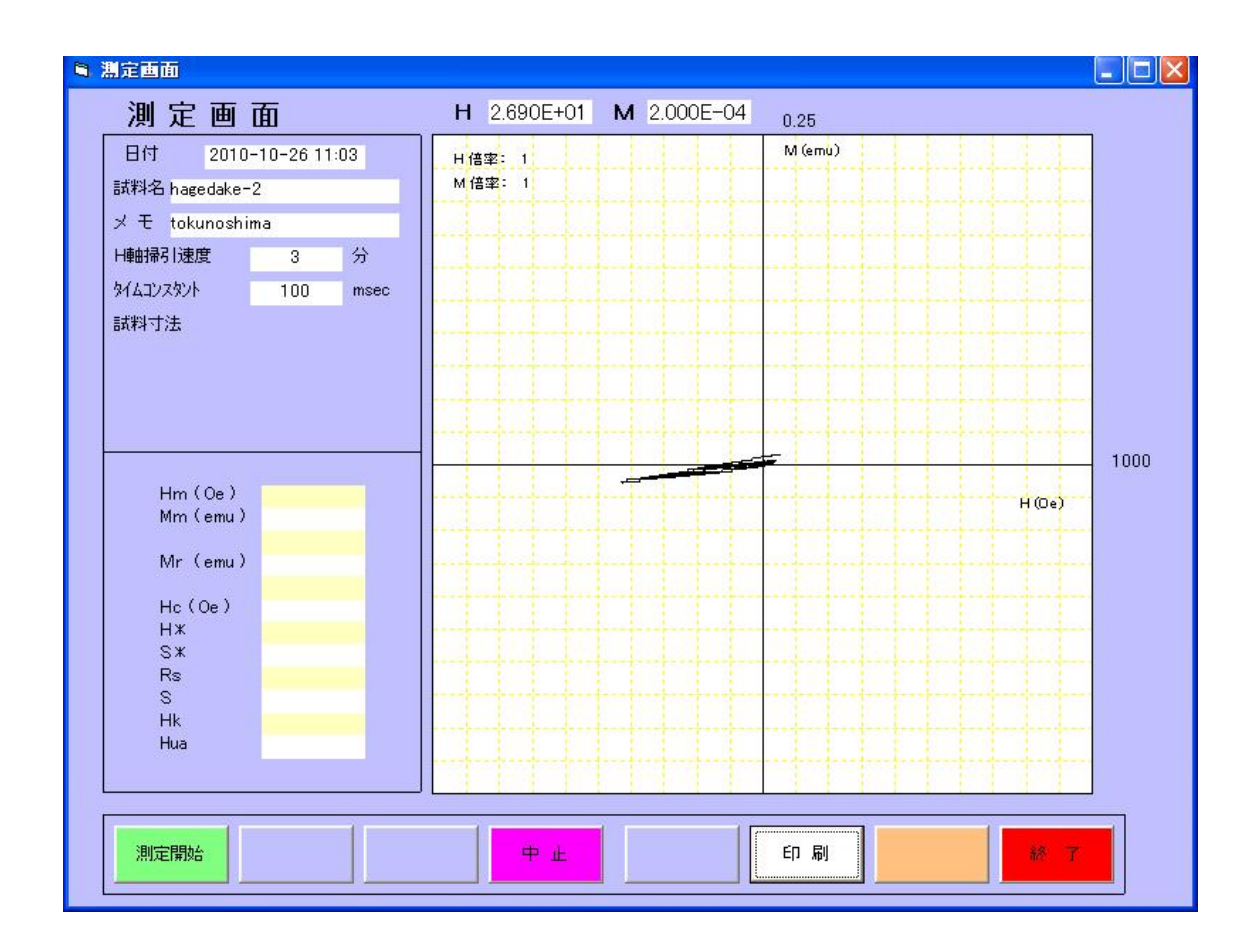

# 11. Js-T の準備

- 11.1 Hmが0になっているか確認
- 11.2 パネルスイッチは Ho と RESET にする。
- 11.3 Auto-H Range が1になっているか確認
- 11.4 H-Range を 10 にする
- 11.5 X-AxisをTempに切り替える

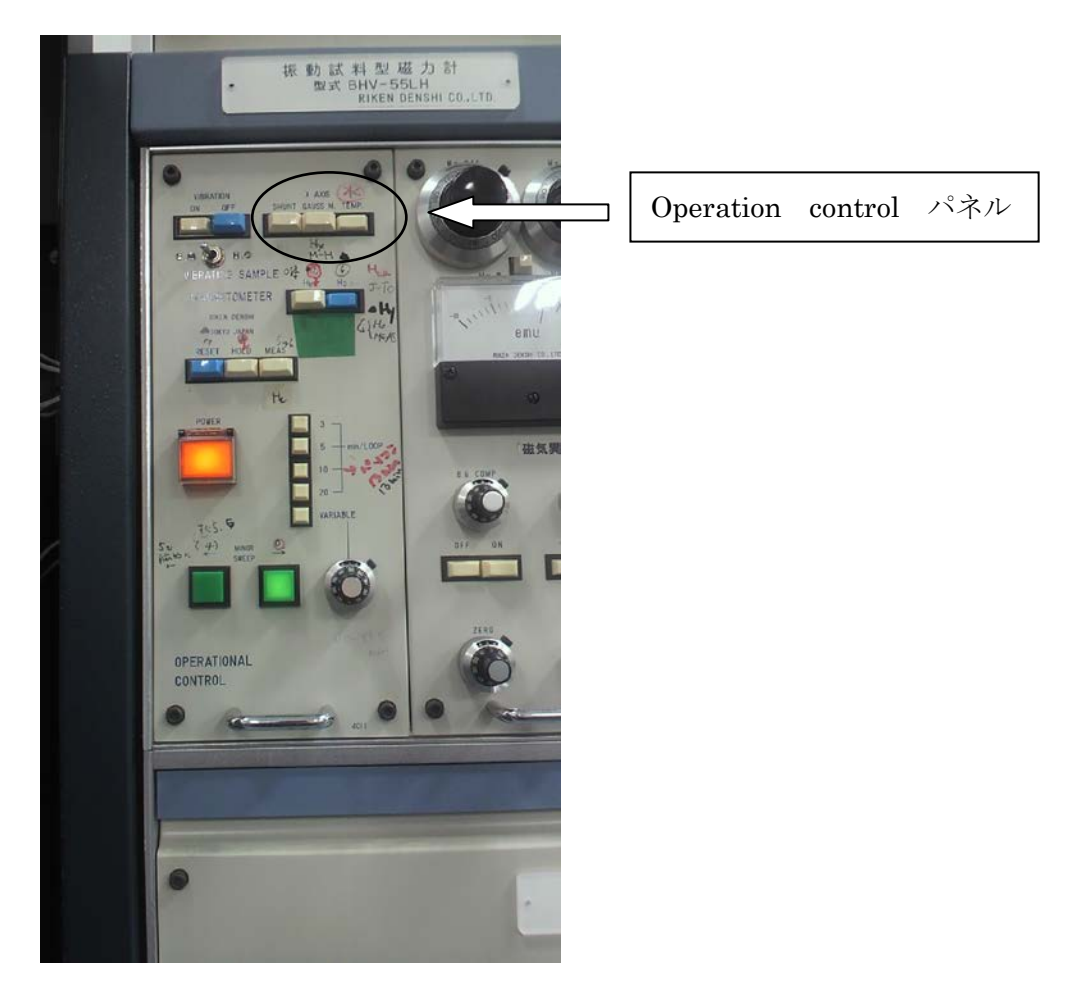

- 11.6 励磁電源を shunt にしてパワーoff
- 11.7 補助電源を shunt にしてパワーoff
- 11.8 マグネットを定磁場に切り替える (マグネット脇のレバー)

11.9 バイブレーションが止まっていることを確認して炉を付ける(上に上げて止まっ たところでネジ締め、カバーを掛ける)

### 12 真空の確認

12.1 左のピラニーゲージが0になったら左のペニングゲージをつける(10<sup>-6</sup>Torr くらい まで待ってみる)

### 13 Js-T の準備(定磁場をかける&パソコン)

- 13.1 バイブレーションを ON にする
- 13.2 パソコンではVSM (キュリー点)を起動する

| 助定面面 |               |              |             |          |                    |
|------|---------------|--------------|-------------|----------|--------------------|
| 設定画  | 面 (測定タイプ:     | : м−т)       |             |          |                    |
|      | データホルダー変更     | C:¥Vsmwt2    |             | (データの作   | 呆存場所の変更)           |
|      | ファイル名の変更      |              |             | (指定の無    | いときは現在の日付時間となります。) |
|      | 1.日 付         | 2010-10-26 1 | 1:09        |          |                    |
|      | 2.試料名         | hagedake-2   |             |          | (20文字)             |
|      | 3.× モ         | tokunoshima  |             |          | (20文字)             |
|      | 4. H-set      | 10000.0      | (0.1~30000  | oersted) |                    |
|      | 5.温度 T1 (LOW) | 0            | (0~1000 °C  | )        |                    |
|      | 6.温度 T1(High) | 800          | (0~1000 °C  | >        |                    |
|      | 7.測定時間        | 400          | (1~500分)    |          |                    |
|      | 8. M軸フルスケール   | 0.25         | (0.0025~125 | iO emu)  |                    |
|      | 9.7ኪ/ቫፋ パ%-ሃ  | 5            | (1~19)      |          |                    |
|      | 10. 試料寸法選択    | ta           | ۲ L         |          |                    |
|      |               |              |             |          |                    |
|      | 試料寸法          |              |             |          |                    |
|      |               |              |             |          |                    |
|      |               |              |             |          |                    |
|      |               |              |             |          |                    |
|      | 試料体積          |              | cm^3        |          | ¥6 了(6)            |
|      |               |              |             |          |                    |

13.3 設定で横軸は800℃にすると見やすい。

13.4 窓側足下の励磁電源の const curr が 0 になっていることを確認して power ON

- 13.5 温度コントローラーのパワーON
- 13.6 パネルの Ho のスイッチを押す
- 13.7 Hold の列は何も押さない。
- 13.8 緑のスイッチ (Monitor sweep) を+にする
- 13.9 const-curr のつまみを回して 10k0e の磁場をかけるときは 32A 電流を流す
- 13.10 温度コントローラーの操作法はパネルに上野先生のメモが貼ってあるので参照
- 13.11 パターンを決める。アルミ箔でサンプルを包んだ場合は PTN3 (600℃/2h0m)、火山
  岩などは銀箔で包んで PTN5 (50℃→100℃→650℃/ (10m+10m+3h30m))などにする
  と良い→パターン変更はパソコン画面から。
- 13.12 プロッタをペンダウンにする
- 13.13 温度コントローラーについている furnace-ON のスイッチを押す(ヒーターに電流 が流れる)
- 13.14 設定を確定する
- 13.15 「測定」をクリックして測定画面を出す。
- 13.16 「測定開始」でスタート
- 13.17 30 分くらいずつ見に来て時刻と温度をXYプロッタのチャートに書き込む

### 14. Js-T の終了

- 14.1. 温度コントローラーのパネルに END と出たら終了している
- 14.2. 測定完了→保存→印刷→終了
- 14.3. close をクリック
- 14.4. 温度コントローラーにある furnace-OFF を押して電流を止める
- 14.5. 定電流のつまみを0にして電源のパワーオフ
- 14.6. 温度コントローラーのスイッチを切る
- 14.7. 磁力計パネルの青いボタン(Ho と RESET)を押す→もう一度ヒステリシスを測る

ので vibration はそのままでよい。

#### 15. 真空ポンプの終了準備

- 15.1 ゲージを止める
- 15.2 メインバルブを閉める

15.3 D.Pを OFF にする。三方バルブは補助引きで。(ポンプが冷めるまでこのまま)

#### 16. ヒステリシスの再測定

- 16.1. Vsm (初期磁化) を起動
- 16.2. 本体ワキのマグネットの選択レバーをヒステリシスにする
- 16.3. 温度コントローラーの下にある電源(励磁補助電源)が shunt になっていること を確認してスイッチを入れる
- 16.4. 励磁電源の shunt を確認、Hm が 0 であることを確認してスイッチを入れる
- 16.5. パネルの X-axis をガウスにする
- 16.6. バイブレーションが ON になっているか確認

#### 17. パソコン画面設定

- 17.1. 「測定」をクリックする
- 17.2. 緑色のスイッチが上り(右向き)方向に点灯しているのを確認
- 17.3. パネルの min/LOOP が 10 分になっていることを確認
- 17.4. 励磁電源、補助電源ともに electro-magnetic になっていることの確認
- 17.5. パネルの H-Range を 10 にする
- 17.6. パネルの Auto-H-Range が 10 であることの確認
- 17.7. H-Range が 10 のときは Hm を 4.1 につまみを回して合わせる(最大磁場の設定を する)
- 17.8. パネルの MES スイッチを押す(測定開始)

17.9. パソコンの「測定開始」をクリックしてデータ取り込み開始。(MES を押したとき ノイズが入るので必ず、MES が先)

#### 18. Hrc の測定準備

- 18.1. ヒステリシスの測定が終わると、パソコンの「保存」、「印刷」の色が変わるので クリック。印刷が終了したら「終了」をクリック。
- 18.2. 急いで Hm のつまみを 0 に戻し、バイブレーション以外の青いスイッチをリセットにする
- 18.3. 急ぎで Hrc を測定するのでパソコン画面上の VSM (標準書き流し)を起動
- 18.4. H-Range を 1k0e にする (パネルのスイッチを切り替え)
- 18.5. Auto H-Range を 1k0e にする
- 18.6. パソコンの H-full を 1000 と入力する
- 18.7. M-full (emu) はそのままの値 (ヒステリシスと同じ) を使う
- 18.8. パネルのスイッチを Hold と Hm にする
- 18.9. 「測定」をクリックしてデータの取り込みを開始する。

#### 19. Hrc の測定

- 19.1. Hc の1倍くらいを目安にして Hm のつまみを回してはじめに磁場をかける。
- 19.2. つまみをゆっくり戻す。H が 0 付近になったらデータを記録する。◎欲しいのは H が-から+へ変わったあたりのデータ。H=0 をはさんだものが望ましい。
- 19.3. Hmのつまみを0に戻す。
- 19.4. これを3セットくらいやる。かける磁場は前回よりも多くする。◎目安は1倍、
  1.5倍、2倍など。
- 19.5. 終わったら「中止」、「保存」の順にクリックする。設定画面を表示する

# 20. 終了

- 20.1. パネルスイッチの青いボタンを押してリセットにする
- 20.2. ロックインアンプの電源を切る
- 20.3. 励磁電源を shunt にしてパワーoff
- 20.4. 補助電源を shunt にしてパワーoff

# 21. 真空ポンプの終了

- 21.1. ロータリーポンプが冷めていることを確認して、三方バルブを全閉にする
- 21.2. ロータリーポンプを OFF にする
- 21.3. リークバルブをひく
- 21.4. 冷却ファンを OFF
- 21.5. 主電源を OFF
- 21.6. アースフィールド、励磁電源制御装置のスイッチを切る
- 21.7. 冷却水のスイッチを3、2、1の順番で切る

#### 22. データのコピー

22.1. USB のフラッシュメモリにデータをコピーする

## 23. 電源を落とす

- 23.1. パソコンを終了する
- 23.2. 先生に報告

おぼえ

パネルスイッチ

| 作業   | 本体パネル | 本体パネル | Hm   | H-range | Auto-H |
|------|-------|-------|------|---------|--------|
|      | 1     | 2     |      |         |        |
| Hys  | Но    | MES   | 4.10 | 10      | 10     |
| Hrc  | Hm    | Hold  | 手動   | 1       | 1      |
| Js-T | Но    |       | 0    | 10      | 1      |

ポンプとバルブ

粗引き→R.P.;補助引き→R.P.+D.P.

<u>Hcr の測定</u>

取るデータの例

ヒステリシスでHc=1.803e+2であったサンプルは、

- 1. Hm のつまみを手で回して-180 0e 付近までまず磁場をかける。
- 2. ゆっくりつまみを0まで戻す。
- 3. 次は-180×1.5程度まで磁場をかけ、ゆっくり戻す
- 4. 次は-180×2.0程度まで磁場をかけ、ゆっくり戻す
- 5. 「中止」「保存」をクリックする。

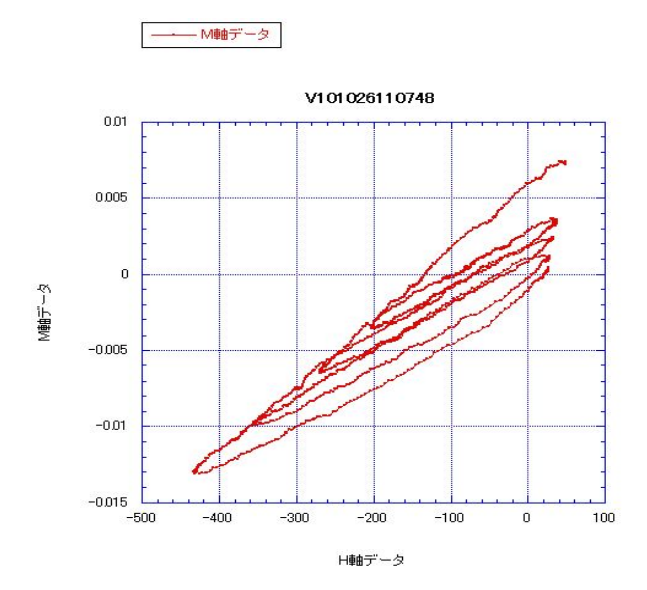

必要なのは、1 サイクルでかけた磁場の最大値 H と戻して行って H=0 のときの M の値。普通、 H=0 を取るのは難しいので H=0 を挟んだ値の組から推定する。

| Н |        | М         | Mh       |
|---|--------|-----------|----------|
|   | -203   | -0.00355  |          |
|   | -3     | 0.001725  | 0.001839 |
|   | 0.3    | 0.00185   |          |
|   | -270.6 | -0.0064   |          |
|   | -0.7   | 0.000775  | 0.000823 |
|   | 2.2    | 0.000975  |          |
|   | -355   | -0.00985  |          |
|   | -0.8   | -0.000275 | -0.00026 |
|   | 1.3    | -0.000225 |          |
|   | -432.5 | -0.013    |          |
|   | -0.5   | -0.001075 | -0.00104 |
|   | 1.9    | -0.0009   |          |

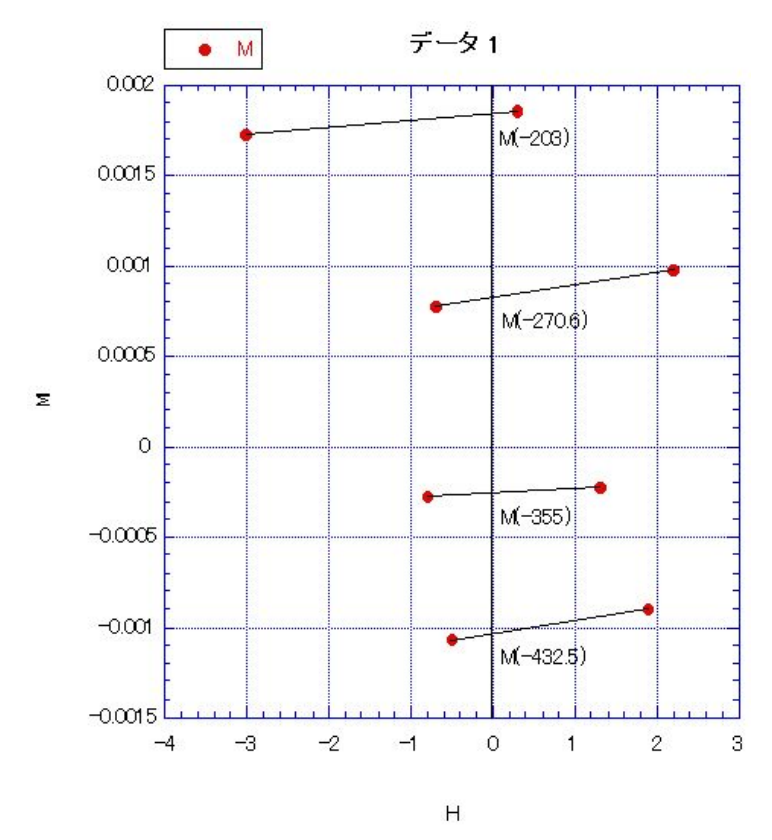

こうして求めたデータセット(H1, M1h), (H2, M2h), (H3, M3h), (H4, M4h)をプロットし最小2 乗法で近似したときの傾きが Hcr になる。カレイダグラフの線形回帰を使うと簡単。横軸 を M、縦軸を H として線形の回帰曲線をあてはめると、この例では式は y=-115.93+24311x と出てくるので、Hcr=115.93 となる。

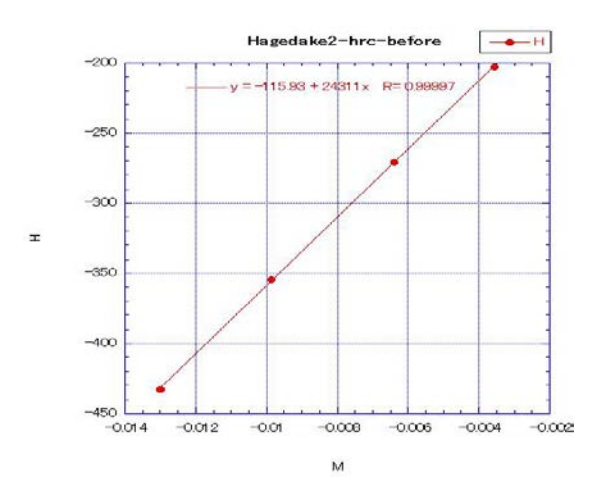

Day プロットのメモ

- 1. 横軸が Hcr/Hc、縦軸が Mr/Ms。両方とも loge
- 2. ヒステリシスの Mm (=Ms)、Mr、Hc と別に計算した Hcr を使う。

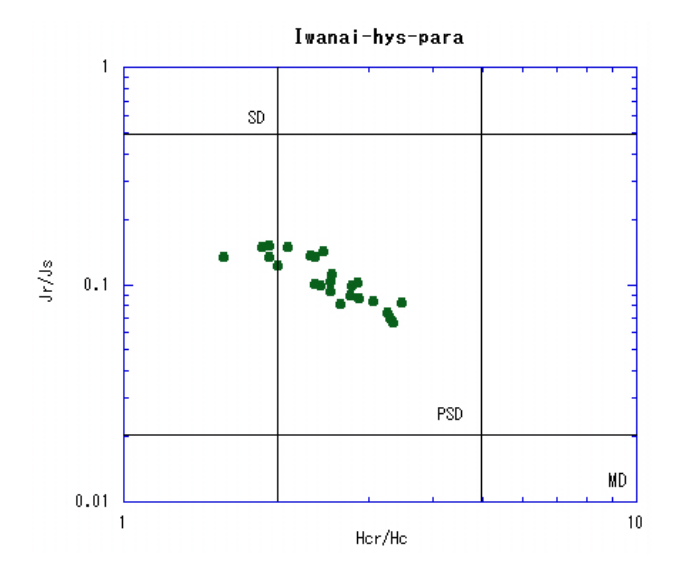

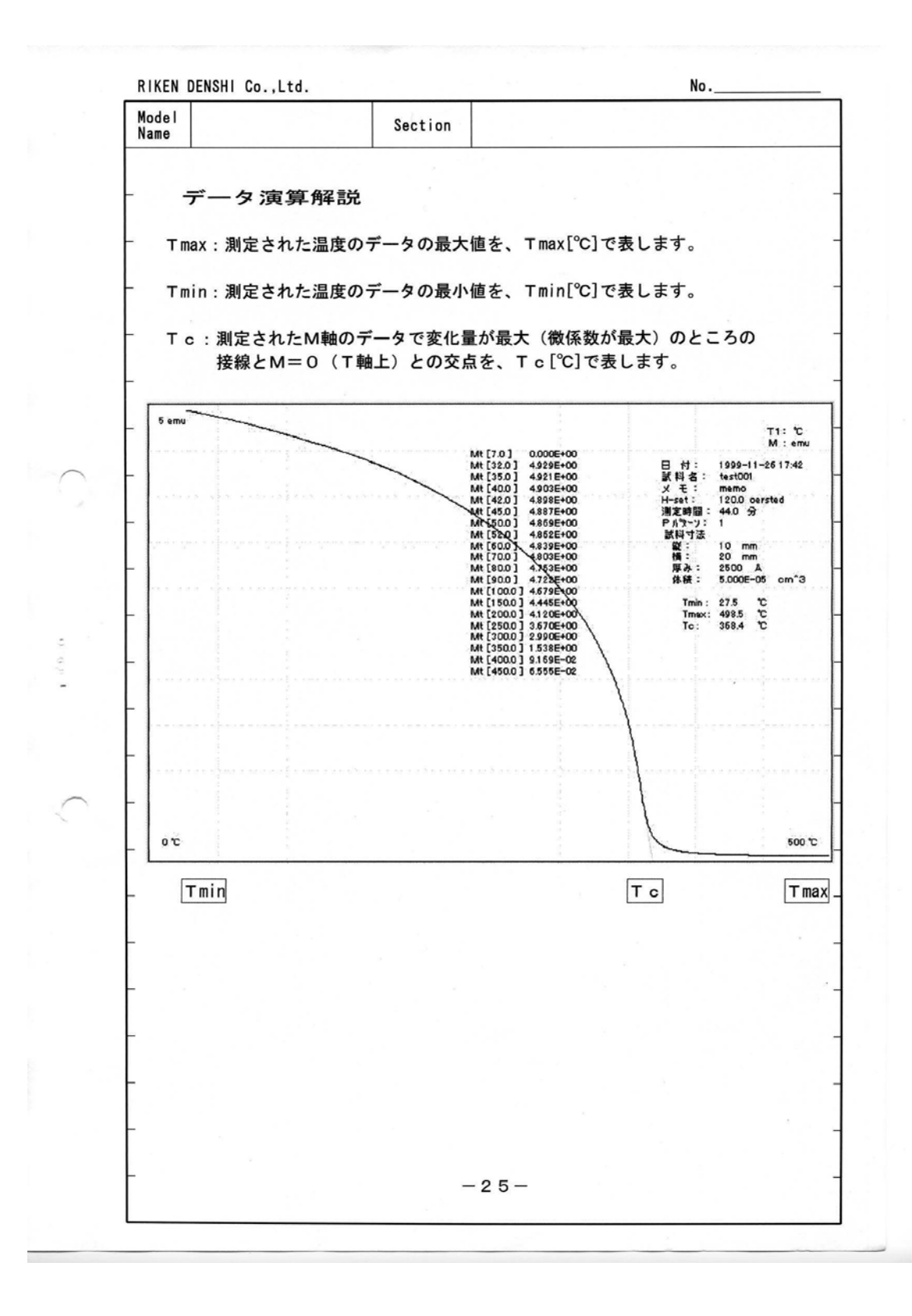

| Model<br>Name |                              | Section                  |                       |   |
|---------------|------------------------------|--------------------------|-----------------------|---|
|               |                              | I                        |                       | 1 |
| 2007          |                              | =24                      |                       |   |
| 9月<br>(1) Hm  | 二 テータ 所祥<br>: ヒステリシスル-       | <b>ョ元</b><br>−プで、試料に印加され | 1た+側の最大磁場             |   |
|               | (H maximum) をI               | Hm [oersted]             | で表し、データ取込時            |   |
|               | の磁場設定レンジ                     | をフルスケールとみな               | して、試料に実際に印加           |   |
|               | された最大の磁界                     | をHmとします。ただ               | し、実際の印加磁場が            |   |
|               | フルスケールを超                     | えた場合にはフルスケ               | ールの値となります。            |   |
| 2) Mm         | :ヒステリシスルー                    | ・プにおいて、磁化 [e             | mu]の最大値はMm            |   |
|               | で与えられます。                     | 本プログラムでは、+               | MmとーMmの平均値            |   |
|               | を採っています。                     |                          |                       |   |
| 3) 4 π I      | m:最大磁化 Mm [                  | emu]を単位体積あ               | たりの量にて評価した            |   |
|               | 場合、磁気束密度                     | [gauss]で表現               | します。本プログラム            |   |
|               | では、下記式によ                     | り算出しています。                |                       |   |
|               | $4 \pi$ I m = $4 \times \pi$ | ×Mm/(試料体積)               | c m^3                 |   |
| 4) M r        | : ヒステリシスルー                   | ·プにおいて、M軸を横              | 切る点を残留磁化              |   |
|               | (Residual M) M               | r [emu]で表示しま             | ます。本プログラムでは、          |   |
|               | +Mrと-Mrの                     | 平均値を採っています               | 0                     |   |
| 5) 4 π I      | r:残留磁化 Mr[                   | emu]を単位体積あ               | たりの量にて評価した            |   |
|               | 場合、磁気東密度                     | [gauss]で表現               | します。本プログラム            |   |
|               | では、下記式によ                     | り算出しています。                |                       |   |
|               | $4 \pi$ I r = $4 \times \pi$ | ×Mr/(試料体積)               | c m^3                 |   |
| 6) H c        | : ヒステリシスルー                   | プにおいて、日軸を横               | 切る点を保磁力               |   |
|               | (Coersive force)             | Hc [oersted              | 」で表示します。<br>わ焼ち切っています |   |
|               | <b>本ノロクラムでは</b>              | 、+нсと-нсの平               | 凶順を採つています。            |   |
| 7) R s        | : ヒステリシスルー                   | プにおいて その角形               | 比を表現する手方のひとつで         |   |
|               | 下記式より算出し                     | ます。                      |                       |   |
|               | R s = M r ∕ Mm               |                          |                       |   |
|               | 本プログラムでは                     | 、+側、-側の平均値               | となります。                | , |
| 8) H *        | :ヒステリシスルー                    | プにおいて、Hc位置               | における接線を求め、            |   |
|               | その接線とM=M                     | lrの交点でのH値を、              | H*で算出します。             |   |
|               | 本フログラムでは                     | 、+H*と-H*の平               | 均値を採っています。            |   |
| 9) S *        | : ヒステリシスルー                   | プにおいて、その角形               | 比を表現する手方のひとつで         |   |
|               | 下記式より算出し                     | ます。                      |                       |   |
|               | S * = H c / H *              | 2                        |                       |   |
|               | 本プログラムでは                     | 、+側、-側の平均値               | となります。                |   |
|               |                              | -16-                     |                       |   |

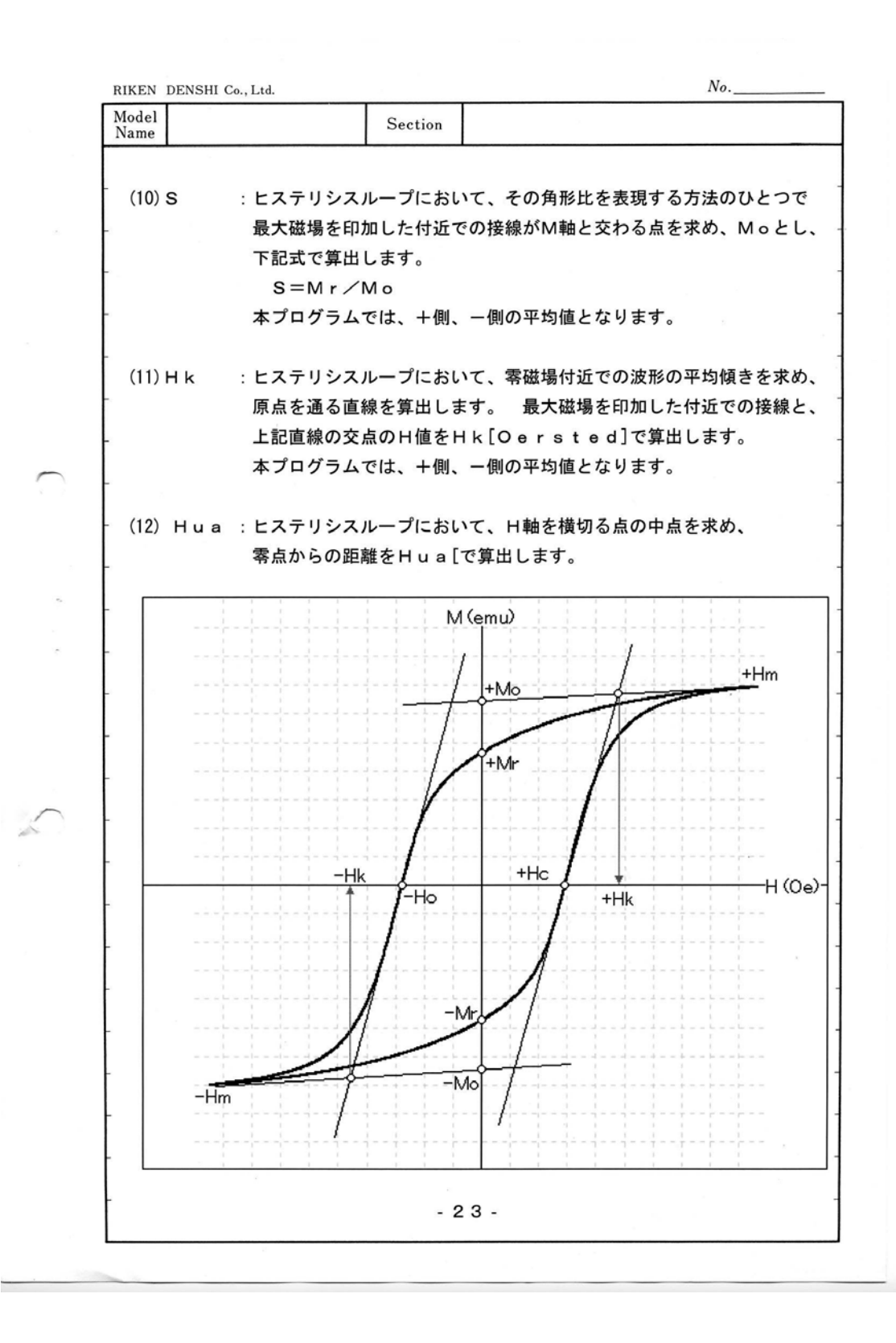

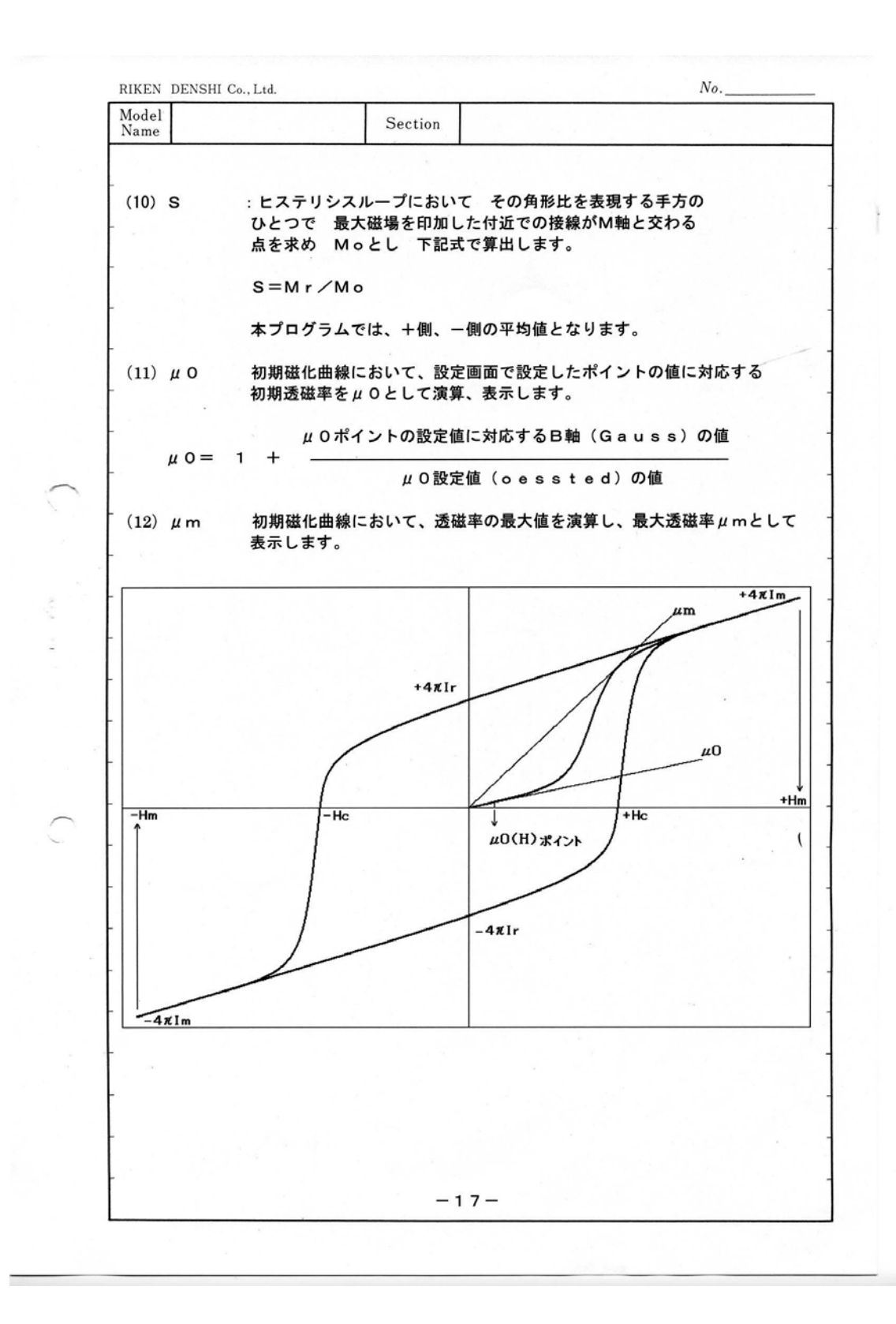